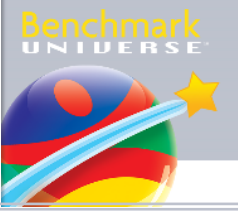

## Student User Guide 學生使用說明

## August 2022

Prepared by STANFORD HOUSE

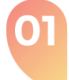

Open the internet browser and go to 開啟互聯網瀏覽器,鍵入網址:

https://hkebk.benchmarkuniverse.com

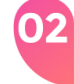

Key in your User ID and Password , then click Sign in

輸入你的用戶名稱及審碼,然後點擊登錄。

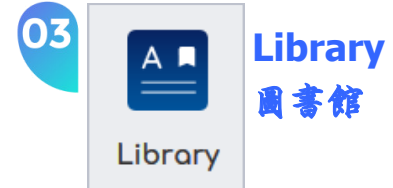

In the **Library** section, students can read over 3,000 e-books. Appropriate books can be searched by difference criteria.

在【圖書館】部份,學生可以閱讀超過 3,000 本電子書。學生可根據不同範疇, 如程度、文體、主題等選擇。

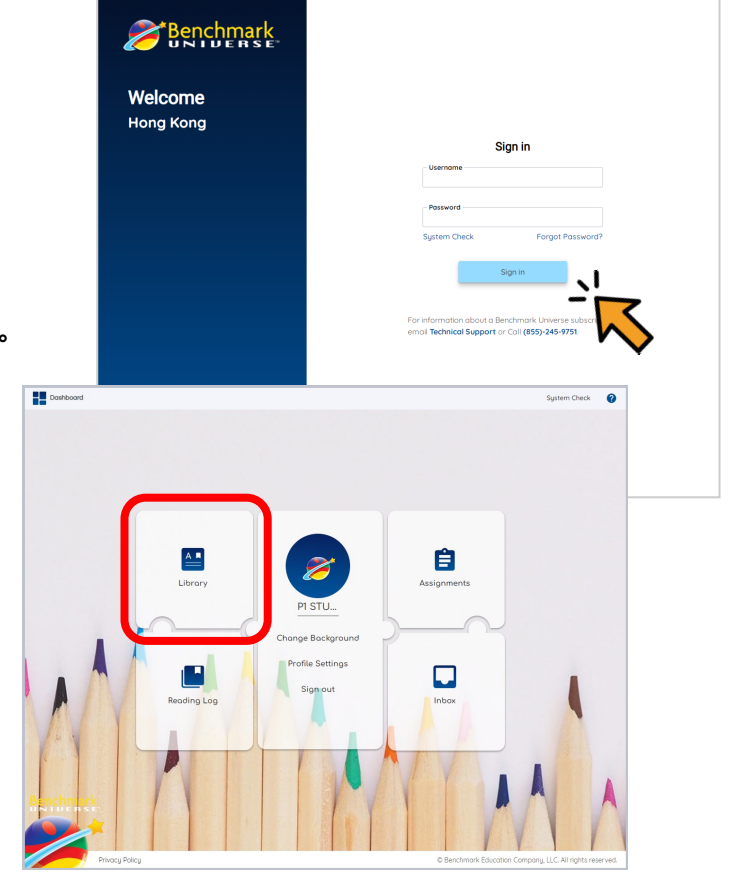

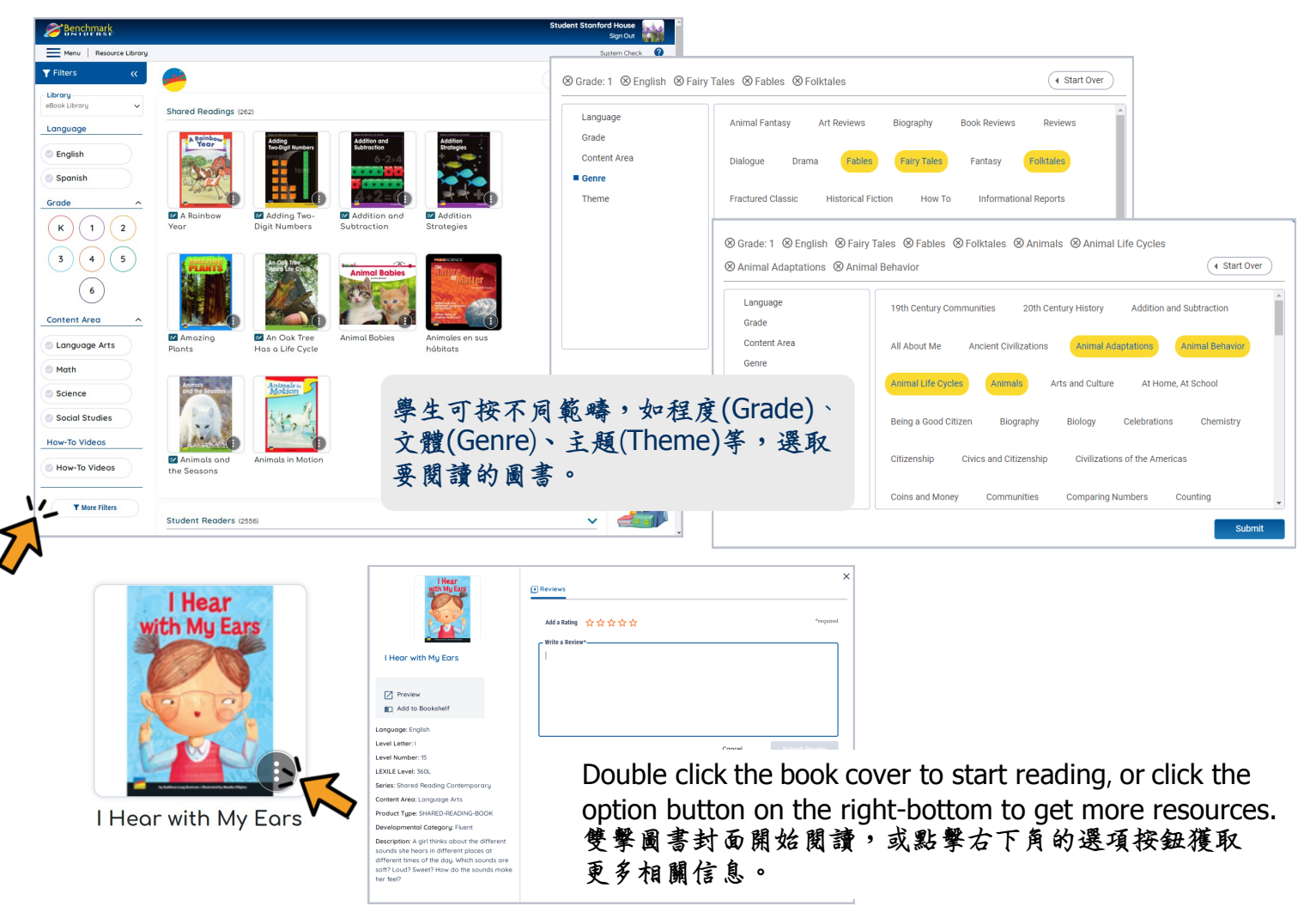

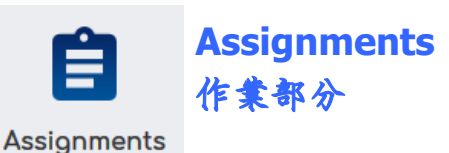

The **Assignments** section is where books assigned by the teacher appear.

## 前往【作**集部分**】,閱讀老師指定的圖書書目。

Click on the "Assignments" icon on the screen. This will display a window with the assignment(s). Then select the assignment.

點擊作業標題(Assignment Name)以檢視老師指定圖 書書目。

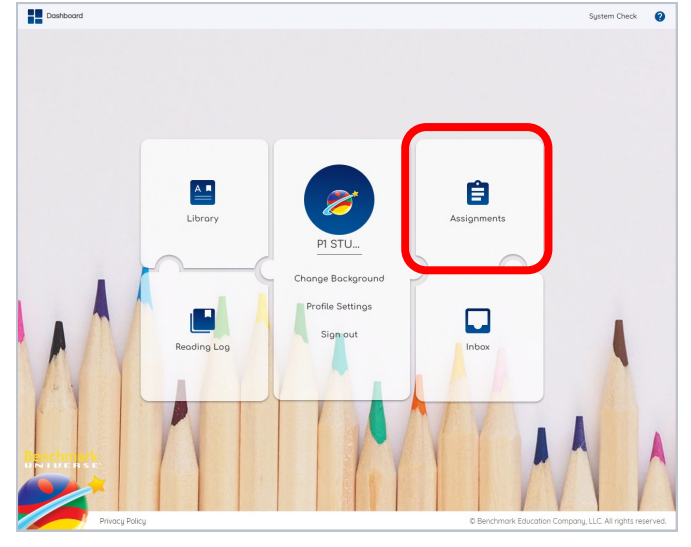

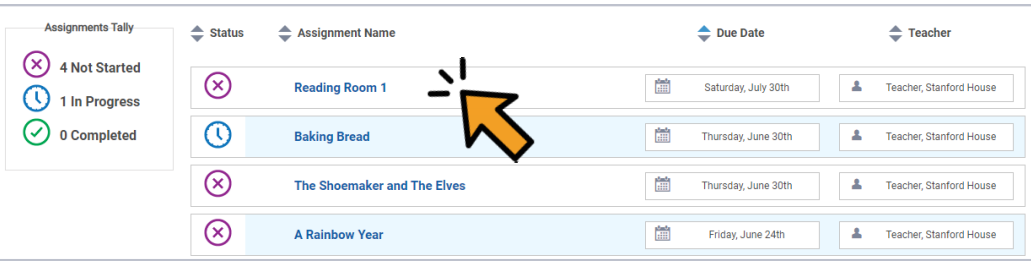

Select the title of the book, then click the **book icon** in the OPEN column to open the book and read.

| 點擊 🛄 | 開啓電子圖書以啓動閱讀 |
|------|-------------|
| 模式。  |             |

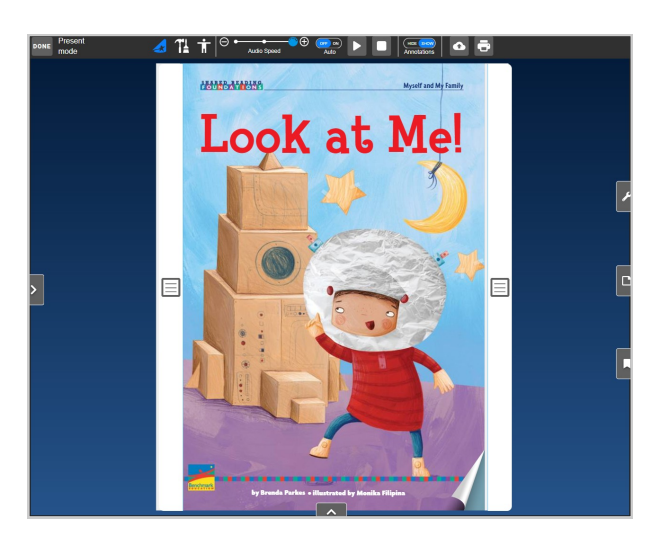

After reading the assigned title, go to the **Done** column and click the circle to mark the assignment done.

閱讀圖書後,於 Done 下方按圓團 🕢 以標記 完成的任務。

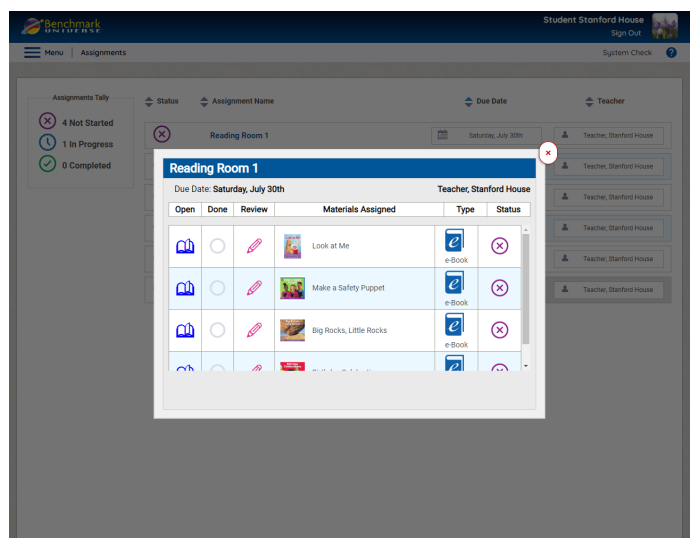

| Due Date: Saturday, July 30th |           |        | Teacher, Sta            | Feacher, Stanford House |            |
|-------------------------------|-----------|--------|-------------------------|-------------------------|------------|
| Open                          | Done      | Review | Materials Assigned      | Туре                    | Status     |
|                               | $\oslash$ | Ø      | Look at Me              | e-Book                  | $\oslash$  |
|                               |           | Ø      | Make a Safety Puppet    | e-Book                  | $\otimes$  |
|                               | 0         | Ø      | Big Rocks, Little Rocks | e-Book                  | $\otimes$  |
| <b>∩</b> h                    |           | ล      | e derivations           | e                       | <b>•</b> • |

## Navigation of e-books 如何閲覧電子書

You can use the **Auto**, **Play**, **Stop**, **and Annotations settings** to set the audio to automatically play and turn the pages of an ebook. You can also click on any word on a page to resume if you paused or stopped the audio.

您可以使用自動,播放,停止,和註釋設置來 設置自動播放音頻,並打開電子書的頁面。設 置自動為開啓時,系統會自動播放音頻及翻 頁。您也可以點擊頁面上任何單詞以繼續播放 已暫停或停止的音頻。

You can turn the pages of an ebook when Auto is set to Off by moving the mouse over to the bottom-left or right corners of a page.

設置自動為關閉時,您可以移動滑鼠到電子書 頁面的左下角或右下角進行翻頁。

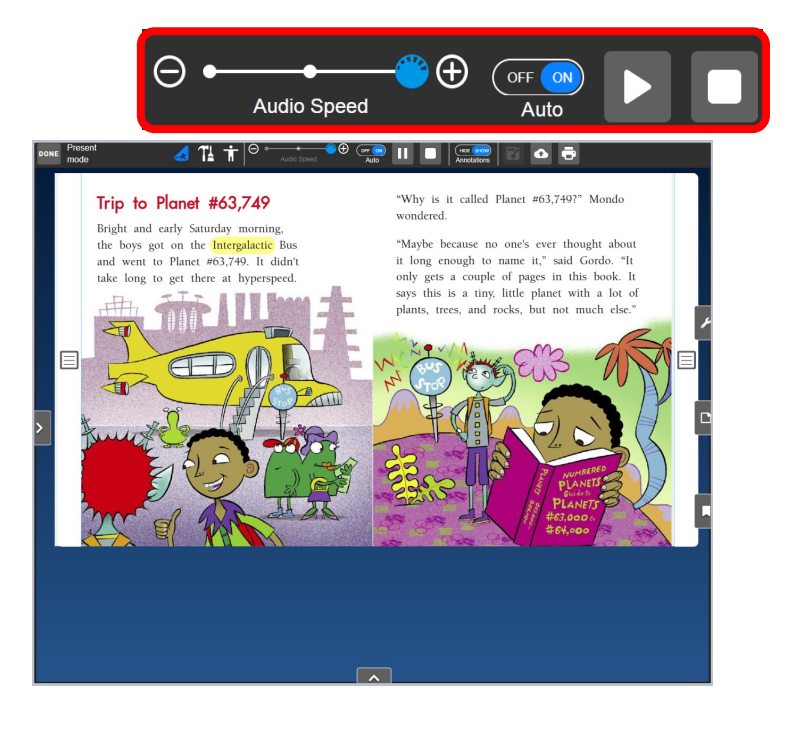

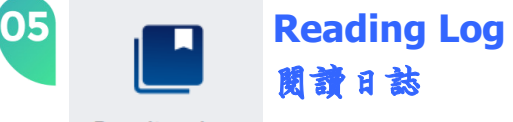

**Reading Log** 

The **Reading Log** is all about your completed reading assignments. You can also write book reviews, submit to your teacher for approval, read what you wrote about a book and print.

【閱讀日誌】記錄所有完成的閱讀任務。你也可以撰寫書評, 並打印閱讀記錄。

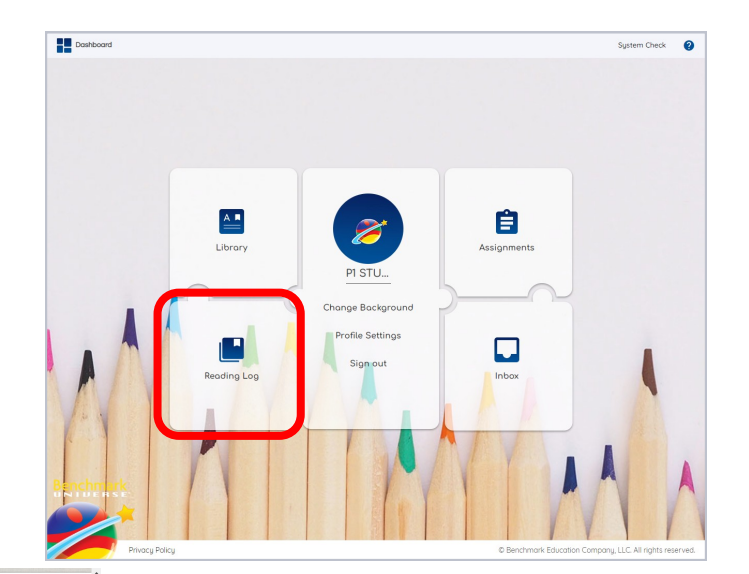

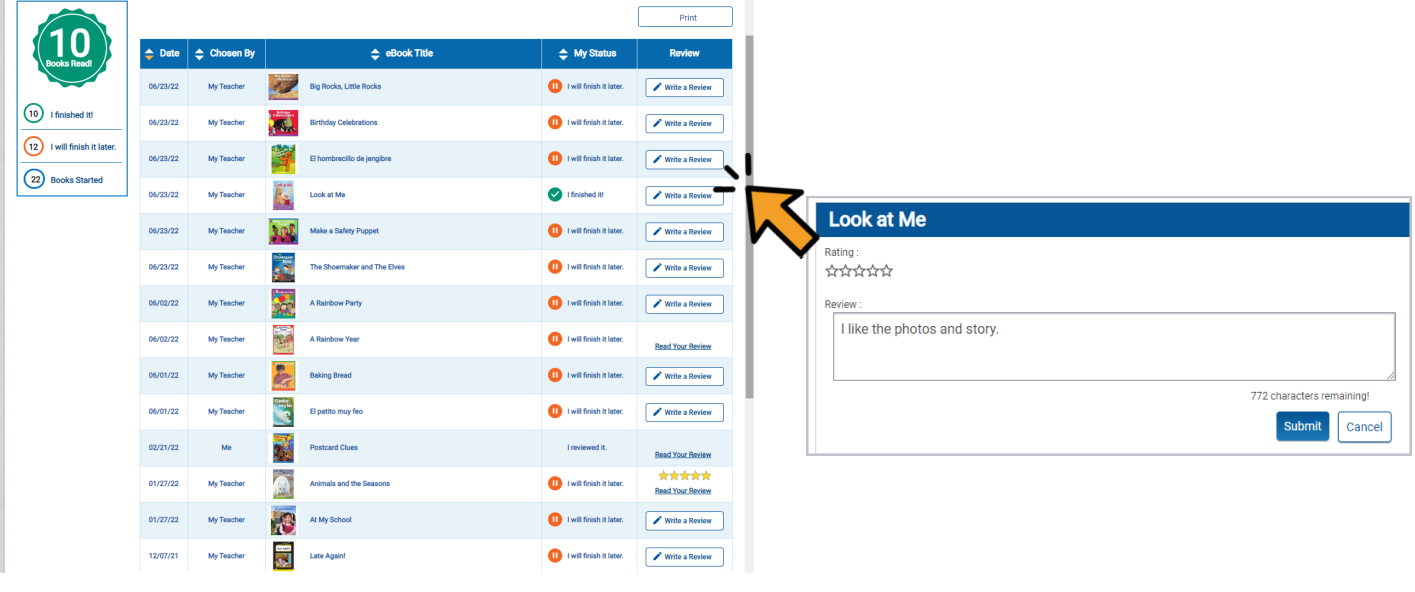

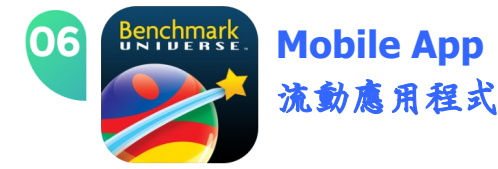

Interactive eBook **Mobile App** now available as mobile apps for the iPhone, Android phone, Android tablets, and Chromebook.

流動應用程式,支援 iPhone, Android phone, Android tablets 及 Chromebook。

The Benchmark eBook mobile apps provide a simple **offline experience**. With just one tap, your ebook is downloaded and available to you anywhere, anytime, with or without an Internet connection. Your downloaded titles are organized under the "device" on the app.

應用程式提供簡單的離線體驗,只需輕按一下,就可以下載您的電子書,無論有沒有網絡連接,您都可以在任何地方,任何時間使用。 下載的電子書將組織 在應用程序中"Device"標題內。

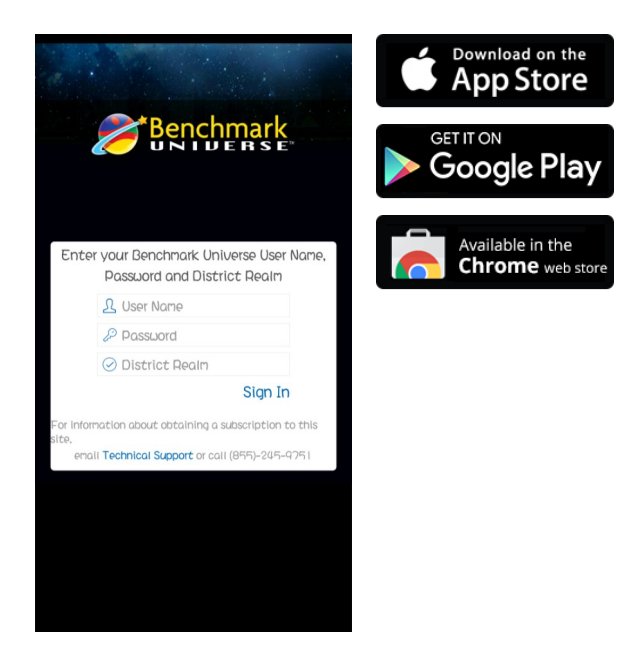

Key in your User ID and Password, enter "hkebk" in District Realm, then click Sign In. 翰入你的用戶名稱及寡碼,在 District Realm 一格鍵入"hkebk",然後點擊登錄。

You can search books by 您可按以下範疇進 行篩選,閱讀及/或下載圖書:

- Content Area 主題內容
- Number Level 號碼等級
- Letter Level 字母級別
- Grade 年級
- Lexile<sup>®</sup> Level 藍思閱讀水平
- Language 語言

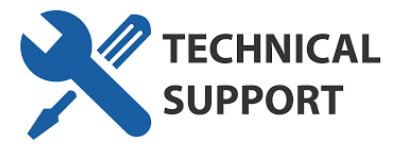

For System Check and System Requirement, please visit <u>https://bit.ly/3yoQNFY</u>. 有關系統檢查和系統要求,請參考 <u>https://bit.ly/3yoQNFY</u>.

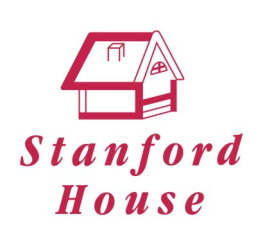

Any enquiries, please email to <u>tech@stanfordhouse.com.hk</u>, or contact STANFORD HOUSE at 2330 253. 如有任何查詢,請電郵至 <u>tech@stanfordhouse.com.hk</u>, 或致電史丹稿書屋 2330 2533。